# How to View Details of Transactions in Batch Posting

There are two ways on how users can view or drill into the transaction details of a transaction in Batch Posting screen.

#### View Transaction Details of transaction via Batch Posting:

1. On the user's menu panel go to Common Info folder then click Batch Posting

| Details        |                  |                |                    |                |      |             |             |  |
|----------------|------------------|----------------|--------------------|----------------|------|-------------|-------------|--|
| atch No: BATCH | 1-946            |                |                    |                |      |             |             |  |
| Select All     | Clear All 🔍 Open | 믑 Layout 🔍 F   | ilter Records (F3) |                |      |             |             |  |
| Date           | Transaction Type | Transaction ID | Amount             | Invoice Number | Name | User Name   | Description |  |
| 5/18/2016      | General Journal  | GJ-103177      | 0.00               |                |      | george.olne |             |  |
| 5/11/2016      | Imported Journal | GJ-66913       | 10.00              |                |      | george.olne | Test        |  |
| 5/11/2016      | Imported Journal | GJ-66914       | 10.00              |                |      | george.olne | Test        |  |
| 5/11/2016      | Imported Journal | GJ-66915       | 10.00              |                |      | george.olne | Test        |  |
| 5/11/2016      | Imported Journal | GJ-66916       | 10.00              |                |      | george.olne | Test        |  |
| 5/11/2016      | Imported Journal | GJ-66917       | 10.00              |                |      | george.olne | Test        |  |
| 5/11/2016      | Imported Journal | GJ-66918       | 10.00              |                |      | george.olne | Test        |  |
| 5/11/2016      | Imported Journal | GJ-66919       | 10.00              |                |      | george.olne | Test        |  |
| 5/11/2016      | Imported Journal | GJ-66920       | 10.00              |                |      | george.olne | Test        |  |
| 5/11/2016      | Imported Journal | GJ-66921       | 10.00              |                |      | george.olne | Test        |  |
| 5/11/2016      | Imported Journal | GJ-66922       | 10.00              |                |      | george.olne | Test        |  |
| 5/11/2016      | Imported Journal | GJ-66923       | 10.00              |                |      | george.olne | Test        |  |
| 5/11/2016      | Imported Journal | GJ-66924       | 10.00              |                |      | george.olne | Test        |  |
| 5/11/2016      | Imported Journal | GL66925        | 10.00              |                |      | george olne | Test        |  |

2. Select the transactions by clicking on it or the check box besides it. You can also click Select All button to select all transactions

| ¥ | Select All 🗌 C                                                   | lear All 🔍 Open  | 믑 Layout 🔍     | Filter Records (F3) |                |      |             |             |  |  |  |
|---|------------------------------------------------------------------|------------------|----------------|---------------------|----------------|------|-------------|-------------|--|--|--|
|   | Date                                                             | Transaction Type | Transaction ID | Amount              | Invoice Number | Name | User Name   | Description |  |  |  |
|   | 5/18/2016                                                        | General Journal  | GJ-103177      | 0.00                |                |      | george.olne |             |  |  |  |
| ~ | 5/11/2016                                                        | Imported Journal | GJ-66913       | 10.00               |                |      | george.olne | Test        |  |  |  |
|   | 5/11/2016                                                        | Imported Journal | GJ-66914       | 10.00               |                |      | george.olne | Test        |  |  |  |
|   | 5/11/2016                                                        | Imported Journal | GJ-66915       | 10.00               |                |      | george.olne | Test        |  |  |  |
|   | Disk <b>O</b> men bottom to some the details of the transportion |                  |                |                     |                |      |             |             |  |  |  |

# 3. Click Open button to open the details of the transaction

| $\checkmark$ | Select All | lear All         | 器 Layout 🔍     | Filter Records (F3) |                |      |             |             |
|--------------|------------|------------------|----------------|---------------------|----------------|------|-------------|-------------|
|              | Date       | Transaction type | Transaction ID | Amount              | Invoice Number | Name | User Name   | Description |
|              | 5/18/2016  | General Journal  | GJ-103177      | 0.00                |                |      | george.olne |             |
| ~            | 5/11/2016  | Imported Journal | GJ-66913       | 10.00               |                |      | george.olne | Test        |
|              | 5/11/2016  | Imported Journal | GJ-66914       | 10.00               |                |      | george.olne | Test        |
|              | 5/11/2016  | Imported Journal | GJ-66915       | 10.00               |                |      | george.olne | Test        |

| eneral Journal - GJ-66913 | 3                    |                       |               |               |                          |              |             | ^ ⊏       |
|---------------------------|----------------------|-----------------------|---------------|---------------|--------------------------|--------------|-------------|-----------|
| New Save Search Dele      | te Undo Post Dupli   | cate Reallocation Re  | urring Import | Export Detail | is Add to Calendar Close |              |             |           |
| Details Attachments (0)   | Audit Log (0) Comm   | ents (0) Recap Post   | History       |               |                          |              |             |           |
| Post Date 5/11/2016       | Cu                   | rrency USD v Re       | verse Date:   |               | Recurring Templat        | e: Record    | No: GJ-6691 | 3         |
| Description: Test         |                      |                       |               |               |                          |              |             |           |
| × Remove 🔠 Layout         | Q Filter Records (F3 |                       |               |               |                          |              |             |           |
| Account ID                | Currency Rate Type   | Account Description   | I             | Tra           | insaction Description    | 0            | oc Date     | Foreign E |
| 10003-0000-000            |                      | Fifth Third - Petro O | peration      |               |                          | 5            | /11/2016    |           |
| 10010-0000-000            |                      | Common Capital        |               |               |                          | 5            | /11/2016    |           |
|                           |                      |                       |               |               |                          |              |             |           |
|                           |                      |                       |               |               |                          |              |             |           |
|                           |                      |                       |               |               |                          |              |             |           |
|                           |                      |                       |               |               |                          |              |             |           |
|                           |                      |                       |               |               |                          |              |             |           |
|                           |                      |                       |               |               |                          |              |             |           |
|                           |                      |                       |               |               |                          |              |             |           |
|                           |                      |                       |               |               |                          |              |             |           |
| •                         |                      |                       |               |               |                          |              |             |           |
|                           |                      |                       |               |               |                          |              |             |           |
|                           |                      |                       |               |               |                          | Out of Balan | :e: 0.00    |           |
|                           |                      |                       |               |               |                          |              |             |           |

#### View Transaction Details of transaction via Batch Posting Details:

1. On the user's menu panel go to Common Info folder then click Batch Posting

| Details        |                  |                |                    |                |      |             |             |            |
|----------------|------------------|----------------|--------------------|----------------|------|-------------|-------------|------------|
| Batch No: BATC | H-946            |                |                    |                |      |             |             |            |
| Select All     | Clear All 🔍 Open | 맘 Layout 🔍 F   | ilter Records (F3) |                |      |             |             | 5.7<br>2 3 |
| Date           | Transaction Type | Transaction ID | Amount             | Invoice Number | Name | User Name   | Description |            |
| 5/18/2016      | General Journal  | GJ-103177      | 0.00               |                |      | george.olne |             |            |
| 5/11/2016      | Imported Journal | GJ-66913       | 10.00              |                |      | george.olne | Test        |            |
| 5/11/2016      | Imported Journal | GJ-66914       | 10.00              |                |      | george.olne | Test        |            |
| 5/11/2016      | Imported Journal | GJ-66915       | 10.00              |                |      | george.olne | Test        |            |
| 5/11/2016      | Imported Journal | GJ-66916       | 10.00              |                |      | george.olne | Test        |            |
| 5/11/2016      | Imported Journal | GJ-66917       | 10.00              |                |      | george.olne | Test        |            |
| 5/11/2016      | Imported Journal | GJ-66918       | 10.00              |                |      | george.olne | Test        |            |
| 5/11/2016      | Imported Journal | GJ-66919       | 10.00              |                |      | george.olne | Test        |            |
| 5/11/2016      | Imported Journal | GJ-66920       | 10.00              |                |      | george.olne | Test        |            |
| 5/11/2016      | Imported Journal | GJ-66921       | 10.00              |                |      | george.olne | Test        |            |
| 5/11/2016      | Imported Journal | GJ-66922       | 10.00              |                |      | george.olne | Test        |            |
| 5/11/2016      | Imported Journal | GJ-66923       | 10.00              |                |      | george.olne | Test        |            |
| 5/11/2016      | Imported Journal | GJ-66924       | 10.00              |                |      | george.olne | Test        |            |
| 5/11/2016      | Imported Journal | GJ-66925       | 10.00              |                |      | george.olne | Test        |            |

# 2. Select the transactions by clicking on it or the check box besides it. You can also click Select All button to select all transactions

| V | Select All | lear All 🔍 Open  | 멾 Layout 🔍 F   | ilter Records (F3) |                |      |             |             |
|---|------------|------------------|----------------|--------------------|----------------|------|-------------|-------------|
|   | Date       | Transaction Type | Transaction ID | Amount             | Invoice Number | Name | User Name   | Description |
|   | 5/18/2016  | General Journal  | GJ-103177      | 0.00               |                |      | george.olne |             |
| ~ | 5/11/2016  | Imported Journal | GJ-66913       | 10.00              |                |      | george.olne | Test        |
|   | 5/11/2016  | Imported Journal | GJ-66914       | 10.00              |                |      | george.olne | Test        |
|   | 5/11/2016  | Imported Journal | GJ-66915       | 10.00              |                |      | george.olne | Test        |
|   |            |                  |                |                    |                |      |             |             |

## 3. Click Post button

| Batch Posting    |                  |                |                     |                |      |             |             | ^ □ ×      |
|------------------|------------------|----------------|---------------------|----------------|------|-------------|-------------|------------|
| Post Recap Close |                  |                |                     |                |      |             |             |            |
| Details          |                  |                |                     |                |      |             |             |            |
| Batch No: BATCH  | -946             |                |                     |                |      |             |             |            |
| Select All       | lear All 🔍 Open  | 멾 Layout 🔍 🛛   | Filter Records (F3) |                |      |             |             | 5 A<br>2 N |
| Date             | Transaction Type | Transaction ID | Amount              | Invoice Number | Name | User Name   | Description |            |
| 5/18/2016        | General Journal  | GJ-103177      | 0.00                |                |      | george.olne |             | A          |
| 5/11/2016        | Imported Journal | GJ-66913       | 10.00               |                |      | george.olne | Test        | _          |
| 5/11/2016        | Imported Journal | GJ-66914       | 10.00               |                |      | george.olne | Test        |            |
| 5/11/2016        | Imported Journal | GJ-66915       | 10.00               |                |      | george.olne | Test        |            |
| 5/11/2016        | Imported Journal | GJ-66916       | 10.00               |                |      | george.olne | Test        |            |

# Batch Posting Details screen will open with result

| Batch Posting Details                  |                                  | ^ □ X    |
|----------------------------------------|----------------------------------|----------|
| Close                                  |                                  |          |
| Details                                |                                  |          |
| Q Open 器 Layout Q Filter R             | ecords (F3)                      |          |
| Record No                              | Description                      |          |
| GJ-66913                               | Transaction successfully posted. |          |
|                                        |                                  |          |
|                                        |                                  |          |
|                                        |                                  |          |
|                                        |                                  |          |
|                                        |                                  |          |
|                                        |                                  |          |
|                                        |                                  |          |
| Posted = 1 Failed = 0                  |                                  |          |
| ⑦ Φ ♀ Ready                            |                                  |          |
| 10000000000000000000000000000000000000 |                                  | en censo |

4. Select the transactions by clicking on it or the check box besides it then click Open button

|   | Batch Posting Details                     | ^ | × |
|---|-------------------------------------------|---|---|
|   | Close                                     |   |   |
|   | Details                                   |   |   |
|   | Cocen III Layout C Filter Records (F3)    |   |   |
|   | C Jord No Description                     |   |   |
|   | GJ-66913 Transaction successfully posted. |   |   |
| ł |                                           |   |   |
| 1 |                                           |   |   |
| ł |                                           |   |   |

## Transaction screen will open where the transaction was created

| General Journal - GJ-66913 |                        |                               |                |                         |                 |               | ^ □ ×         |
|----------------------------|------------------------|-------------------------------|----------------|-------------------------|-----------------|---------------|---------------|
| New Save Search Delet      | e Undo Post Duplicate  | Reallocation Recurring I      | mport Export [ | etails Add to Calendar  |                 |               |               |
| Details Attachments (0)    | Audit Log (0) Comments | (0) Recap Post History        |                |                         |                 |               |               |
| Post Date 5/11/2016        | Curre                  | ncy USD v Reverse Dat         | te:            | Recurring               | Femplate: Recor | d No: GJ-6691 | 3             |
| Description: Test          |                        |                               |                |                         |                 |               |               |
| × Remove 🔠 Layout          | Q Filter Records (F3)  |                               |                |                         |                 |               |               |
| Account ID                 | Currency Rate Type     | Account Description           |                | Transaction Description |                 | Doc Date      | Foreign Debit |
| 10003-0000-000             |                        | Fifth Third - Petro Operation |                |                         |                 | 5/11/2016     |               |
| 10010-0000-000             |                        | Common Capital                |                |                         |                 | 5/11/2016     |               |
|                            |                        |                               |                |                         |                 |               |               |
|                            |                        |                               |                |                         |                 |               |               |
|                            |                        |                               |                |                         |                 |               |               |
|                            |                        |                               |                |                         |                 |               |               |
|                            |                        |                               |                |                         |                 |               |               |
|                            |                        |                               |                |                         |                 |               |               |
|                            |                        |                               |                |                         |                 |               |               |
|                            |                        |                               |                |                         |                 |               |               |
| 4                          |                        |                               |                |                         |                 |               | Þ             |
|                            |                        |                               |                |                         |                 |               | 0.            |
|                            |                        |                               |                |                         | Out of Bala     | ince: 0.00    |               |
| ⑦ ✿ ♡ ⊠ Ready              |                        |                               |                |                         |                 | Page 1        | of1 ▶ ▶       |

# View Transaction Details of transaction via Batch Posting:

1. On the user's menu panel go to Common Info folder then click Batch Posting

| etails         |                   |                |                     |                       |              |                |                                          |
|----------------|-------------------|----------------|---------------------|-----------------------|--------------|----------------|------------------------------------------|
| atch No: RATCH | 1.272             |                |                     |                       |              |                |                                          |
| BATCI          | 1-272             |                |                     |                       |              |                |                                          |
| Select All     | Clear All Q. Open | E Layout Q     | Filter Records (F3) |                       |              |                |                                          |
| Date           | Transaction Type. | Transaction ID | Amount              | Vendor Invoice Number | Vendor Name  | User Name      | Description                              |
| 11/24/2015     | Debit Memo        | BL-16          | 5.00                |                       | Frito-Lay    | george.olney   |                                          |
| 10/15/2015     | Invoice           | SI-19          | 93.63               |                       |              | brian          | SERIAL # HERE Total Usage = Beg Tank Inv |
| 09/15/2015     | Invoice           | SI-16          | 216.68              |                       |              | brian          |                                          |
| 12/29/2015     | Invoice           | SI-37          | 10,000.00           |                       |              | george.olney   |                                          |
| 12/18/2015     | Invoice           | SI-29          | 131.10              |                       |              | brian          |                                          |
| 12/08/2015     | Invoice           | SI-26          | 12,438.75           |                       |              | irelyadmin     | Origin:Muncie                            |
| 08/31/2015     | Payment           | RCV-1          | 100.00              |                       |              | irelyadmin     |                                          |
| 08/31/2015     | Payment           | RCV-2          | 236.00              |                       |              | irelyadmin     |                                          |
| 11/05/2015     | Payment           | RCV-3          | 10,000.00           |                       |              | chris.pelz@ire | initial payment                          |
| 12/09/2015     | Payment           | RCV-4          | 290.00              |                       |              | brian          |                                          |
| 11/27/2015     | Recurring Journal | GJ-35          | 100.00              |                       |              | MDelapaz       | Duplicate of GJ-2                        |
| 12/18/2015     | Voucher           | BL-26          | 4,897.55            | 1232                  | Brown Brothe | george.olney   | 1232                                     |
| 12/17/2015     | Voucher           | BL-19          | 0.00                | 12312321              | abc user     | george.olney   | 123123                                   |
| 12/21/2015     | Voucher           | BL-27          | 4,655.00            | 1232312               | Brown Brothe | george.olney   |                                          |
| 02/01/2016     | Voucher           | BL-31          | 0.00                | 1001                  | iRely LLC    | AGADMIN        |                                          |
| 02/01/2016     | Voucher           | BL-32          | 0.00                | 100223                | iRely LLC    | AGADMIN        |                                          |
| 12/31/2015     | Voucher           | BL-29          | 0.00                | 1234                  | abc user     | greg.marcom    | Something else                           |
| 11/03/2015     | Voucher           | BL-15          | 3,270.44            | 234MW                 | BP Oil North | Matt           |                                          |
| 10/21/2015     | Voucher           | BL-13          | 10.00               | 0002121               | NGL Supply C | irelyadmin     |                                          |
| 10/15/2015     | Voucher           | BL-11          | 0.00                | 1231212               | Frito-Lay    | irelyadmin     |                                          |

| CK. |            | cur An a open     | BB cayout 🔍 🗐  | iter riecords (i 5) |                       |             |              |                                          |   |
|-----|------------|-------------------|----------------|---------------------|-----------------------|-------------|--------------|------------------------------------------|---|
|     | Date       | Transaction Type. | Transaction ID | Amount              | Vendor Invoice Number | Vendor Name | User Name    | Description                              |   |
|     | 11/24/2015 | Debit Memo        | BL-16          | 5.00                |                       | Frito-Lay   | george.olney |                                          | 4 |
| ~   | 10/15/2015 | Invoice           | SI-19          | 93.63               |                       |             | brian        | SERIAL # HERE Total Usage = Beg Tank Inv |   |
| ~   | 09/15/2015 | Invoice           | SI-16          | 216.68              |                       |             | brian        |                                          |   |
|     | 12/29/2015 | Invoice           | SI-37          | 10,000.00           |                       |             | george.olney |                                          |   |
|     | 12/18/2015 | Invoice           | SI-29          | 131.10              |                       |             | brian        |                                          |   |
|     |            |                   |                |                     |                       |             |              |                                          |   |

## 3. Click Open button to open the details of the transaction

| Detail | •                   |                   |                |                    |                       |             |              |                                          |   |  |  |  |  |
|--------|---------------------|-------------------|----------------|--------------------|-----------------------|-------------|--------------|------------------------------------------|---|--|--|--|--|
| Batch  | 3atch No: BATCH-272 |                   |                |                    |                       |             |              |                                          |   |  |  |  |  |
| ⊠ Se   | elect All 🗌 Cle     | ear All 🔍 Open    | 🗄 Layout 🔍 F   | ilter Records (F3) |                       |             |              |                                          |   |  |  |  |  |
| C      | )ate                | Transaction Type. | Transaction ID | Amount             | Vendor Invoice Number | Vendor Name | User Name    | Description                              |   |  |  |  |  |
| 1      | 1/24/2015           | Debit Memo        | BL-16          | 5.00               |                       | Frito-Lay   | george.olney |                                          | ^ |  |  |  |  |
| ✓ 1    | 0/15/2015           | Invoice           | SI-19          | 93.63              |                       |             | brian        | SERIAL # HERE Total Usage = Beg Tank Inv |   |  |  |  |  |
| V 0    | 9/15/2015           | Invoice           | SI-16          | 216.68             |                       |             | brian        |                                          |   |  |  |  |  |
| 1      | 2/29/2015           | Invoice           | SI-37          | 10,000.00          |                       |             | george.olney |                                          |   |  |  |  |  |
| 1      | 2/18/2015           | Invoice           | SI-29          | 131.10             |                       |             | brian        |                                          |   |  |  |  |  |
| 1      | 2/08/2015           | Invoice           | SI-26          | 12,438.75          |                       |             | irelyadmin   | Origin:Muncie                            |   |  |  |  |  |

# 4. Transaction screen will open where the transaction was created

|              | Search Delete Undo Print     |                              | Email <del>-</del> Duplicat |                 |       |                 |           |       |           |         |       |        |          |         |      |
|--------------|------------------------------|------------------------------|-----------------------------|-----------------|-------|-----------------|-----------|-------|-----------|---------|-------|--------|----------|---------|------|
| Details P    | ayments (0) Attachments (0)  | Audit Log Comm               | ients                       |                 |       |                 |           |       |           |         |       |        |          |         |      |
| Type:        | Tank Delivery v Recu         | rring: Bill To:              | Home                        |                 | ~     | Freight Term:   |           | ~     | Invoice I | No:     | SI-16 | Split: |          |         | ~    |
| Customer:    | Hana / Historica             | <ul> <li>Ship To:</li> </ul> | Home                        |                 | ~     | Deliver/Pickup: |           | ~     | PO Num    | nber:   | PO-1  | BOL N  | umber:   |         |      |
| Invoice Date | e: 09/15/201 🔲 Post: 09/15/  | 2015 🔲 Ship Via              |                             |                 | ~     | Due Date:       | 10/15/201 | 5 🗉   | Salespe   | rson:   |       | ~ 0    | urrency: | USD     | ~    |
| Location:    | 0001 - Fort Wayne            | ✓ Terms:                     | 1% 10, Net 30               | ✓ Accrual: 1    | ~     | Ship Date:      | 09/15/201 | 5 🗵   | Comme     | nts:    |       |        |          |         | ~    |
| + Insert     | Q, Open X Remove             | I Recipe 📄 Get Pi            | revious Details             | Layout Q        | Filte | r Records (F3)  |           |       |           |         |       |        |          |         |      |
| lte          | Contrac Contrac Des          | sc Site No                   | % Full New M                | eter Prev Meter | r     | Conversio Per   | or UO!    | 0 Or  | Shi       | Dis     | Tax   | Pric   | Tot      | Tax Gro | a    |
| H            | PG Pro                       | p 0001                       | 80.00                       | 0.00 C          | 0.00  | 0.00            | Ga        | L 0.0 | 0 150     | 0.0     | 14.18 | 1.3    | 202      |         |      |
| H .          |                              |                              | 0.00                        | 0.00 0          | 0.00  | 0.00            |           | 0.0   | 0.00      | 0.0     | 0.00  | 0.0    | 0.00     |         |      |
|              |                              |                              |                             |                 |       |                 |           |       |           |         |       |        |          |         |      |
| Bill To:     | Home                         | ▲ Item:                      |                             |                 |       |                 |           |       | Su        | btotal: |       |        |          | 202     | 2.50 |
|              | Fort Wavne. IN: 46803 United | <ul> <li>On Hand:</li> </ul> |                             | On Order (P     | 20):  |                 |           |       | Sh        | ipping  | -     |        |          | 0       | ).00 |
| Ship To:     | Fort Wayne IN 46803 United   | <ul> <li>▼</li> </ul>        |                             | back Order      |       |                 |           |       | To        | tal:    |       |        |          | 216     | 5.68 |
| 000          | Ready                        |                              |                             |                 |       |                 |           |       |           | N I     | Page  |        | 1 of 2   | •       | M    |

#### View Transaction Details of transaction via Batch Posting Details:

1. On the user's menu panel go to Common Info folder then click Batch Posting

| Batch Po                      | osting       |                  |                |                     |                       |              |               | ^ 🗆                                    | x |
|-------------------------------|--------------|------------------|----------------|---------------------|-----------------------|--------------|---------------|----------------------------------------|---|
|                               | Recap Close  |                  |                |                     |                       |              |               |                                        |   |
| Davaila                       |              |                  |                |                     |                       |              |               |                                        |   |
| Details                       |              |                  |                |                     |                       |              |               |                                        |   |
| Batch N                       | Io: BATCH-   | 286              |                |                     |                       |              |               |                                        |   |
| <table-cell> Sel</table-cell> | ect All 🗌 CI | ear All 🔍 Open   | E Layout Q     | Filter Records (F3) | ×                     |              |               |                                        |   |
| Da                            | ate          | Transaction Type | Transaction ID | Amount              | Vendor Invoice Number | Vendor Name  | User Name     | Description                            |   |
| 12                            | 2/29/2016    | Invoice          | 51-41          | 2,000.00            |                       |              | iRely Admin   |                                        |   |
| 02                            | 2/04/2016    | Voucher          | BL-31          | 0.00                | SSDS12                | iRely LLC    | AGADMIN       |                                        |   |
| 12                            | 2/31/2015    | Voucher          | BL-29          | 0.00                | 1234                  | ABC Trucking | greg.marco    | Something else                         |   |
| 12                            | 2/29/2015    | Invoice          | SI-37          | 10,000.00           |                       |              | george.olney  |                                        |   |
| 12                            | 2/21/2015    | Voucher          | BL-27          | 4,900.00            | 1232312               | Brown Broth  | george.olney  |                                        |   |
| 12                            | 2/18/2015    | Voucher          | BL-26          | 4,897.55            | 1232                  | Brown Broth  | george.olney  | 1232                                   |   |
| 12                            | 2/18/2015    | Invoice          | SI-29          | 131.10              |                       |              | brian         |                                        |   |
| 12                            | 2/17/2015    | Payable          | PAY-2          | 500.00              |                       | ABC Trucking | george.olney  |                                        |   |
| 12                            | 2/17/2015    | Voucher          | BL-19          | 0.00                | 12312321              | ABC Trucking | george.olney  | 123123                                 |   |
| 12                            | 2/08/2015    | Invoice          | SI-26          | 12,438.75           |                       |              | irelyadmin    | Origin:Muncie                          |   |
| 11                            | 1/24/2015    | Debit Memo       | BL-16          | 5.00                |                       | Frito-Lay    | george.olney  |                                        |   |
| 11                            | 1/13/2015    | Invoice          | SI-24          | 14,097.25           |                       |              | brian         | Origin:Muncie                          |   |
| 11                            | 1/05/2015    | Payment          | RCV-3          | 10,000.00           |                       |              | chris.pelz@ir | initial payment                        |   |
| 11                            | 1/03/2015    | Voucher          | BL-15          | 3,270.44            | 234MW                 | BP Oil North | Matt          |                                        |   |
| 10                            | 0/21/2015    | Voucher          | BL-13          | 10.00               | 0002121               | NGL Supply   | irelyadmin    |                                        |   |
| 10                            | 0/15/2015    | Voucher          | BL-11          | 0.00                | 1231212               | Frito-Lay    | irelyadmin    |                                        |   |
| 10                            | 0/15/2015    | Invoice          | SI-19          | 93.63               |                       |              | brian         | SERIAL # HERE Total Usage = Beg Tank . |   |
| 09                            | 9/15/2015    | Invoice          | SI-16          | 216.68              |                       |              | brian         |                                        |   |
| 08                            | 3/31/2015    | Payment          | RCV-1          | 100.00              |                       |              | irelyadmin    |                                        |   |
| 80                            | 3/31/2015    | Payment          | RCV-2          | 236.00              |                       |              | irelyadmin    |                                        |   |
|                               |              |                  |                |                     |                       |              |               |                                        |   |
|                               |              |                  |                |                     |                       |              |               |                                        |   |
|                               |              |                  |                |                     |                       |              |               |                                        |   |
| ?                             | 0 🖂          | Ready            |                |                     |                       |              |               |                                        |   |
| 5.0                           |              | 1                |                |                     |                       |              |               |                                        | _ |

| ate                  | Transaction Type.                        | Transaction ID                                                                                                    | 4                                                                                                    |                                                                                                    |                                                                                                    |                                                                                                    |                                                                                                    |
|----------------------|------------------------------------------|----------------------------------------------------------------------------------------------------|----------------------------------------------------------------------------------------------------|----------------------------------------------------------------------------------------------------|----------------------------------------------------------------------------------------------------|----------------------------------------------------------------------------------------------------|----------------------------------------------------------------------------------------------------|
|                      |                                          |                                                                                                    | Amount                                                                                                    | Vendor Invoice Number                                                                                                    | Vendor Name                                                                                                    | User Name                                                                                                    | Description                                                                                                    |
| 1/24/2015            | Debit Memo                               | BL-16                                                                                                    | 5.00                                                                                                    |                                                                                                    | Frito-Lay                                                                                                    | george.olney                                                                                                    |                                                                                                    |
| 1/13/2015            | Invoice                                  | SI-24                                                                                                    | 14,097.25                                                                                                    |                                                                                                    |                                                                                                    | brian                                                                                                    | Origin:Muncie                                                                                                    |
| 0/15/2015            | Invoice                                  | SI-19                                                                                                    | 93.63                                                                                                    |                                                                                                    |                                                                                                    | brian                                                                                                    | SERIAL # HERE Total Usage = Beg Tank Inv                                                                                                    |
| 9/15/2015            | Invoice                                  | SI-16                                                                                                    | 216.68                                                                                                    |                                                                                                    |                                                                                                    | brian                                                                                                    |                                                                                                    |
| 2/29/2015            | Invoice                                  | SI-37                                                                                                    | 10,000.00                                                                                                    |                                                                                                    |                                                                                                    | george.olney                                                                                                    |                                                                                                    |
| 1/<br>0/<br>9/<br>2/ | 13/2015<br>15/2015<br>15/2015<br>29/2015 | 13/2015         Invoice           15/2015         Invoice           15/2015         Invoice           29/2015         Invoice | 13/2015         Invoice         SI-24           15/2015         Invoice         SI-19           15/2015         Invoice         SI-16           29/2015         Invoice         SI-37 | 13/2015         Invoice         SI-24         14,097.25           15/2015         Invoice         SI-19         93.65           15/2015         Invoice         SI-16         216.68           29/2015         Invoice         SI-37         10,000.00 | 13/2015         Invoice         SI-24         14,097,25           15/2015         Invoice         SI-19         93,63           15/2015         Invoice         SI-16         216,68           20/2015         Invoice         SI-37         10,000,00 | Invoice         SI-24         14,097.25           1s/2015         Invoice         SI-19         93.63           1s/2015         Invoice         SI-16         216.68           20/2015         Invoice         SI-37         10,000.00 | J3/2015         Invoice         SI-24         14,097.25         brian           15/2015         Invoice         SI-19         93.63         brian           15/2015         Invoice         SI-16         216.68         brian           29/2015         Invoice         SI-37         10.000.00         george.olney |

#### 3. Click Post button

| atch | h Posting   |                   |                |                   |                       |             |              |                                           |  |
|------|-------------|-------------------|----------------|-------------------|-----------------------|-------------|--------------|-------------------------------------------|--|
| Post | Recap Close |                   |                |                   |                       |             |              |                                           |  |
| Deta | ails        |                   |                |                   |                       |             |              |                                           |  |
| Batc | h No: BATCH | 271               |                |                   |                       |             |              |                                           |  |
| ¥    | Select All  | ilear All 🔍 Open  | BB Layout Q Fi | lter Records (F3) |                       |             |              |                                           |  |
|      | Date        | Transaction Type. | Transaction ID | Amount            | Vendor Invoice Number | Vendor Name | User Name    | Description                               |  |
|      | 11/24/2015  | Debit Memo        | BL-16          | 5.00              |                       | Frito-Lay   | george.olney |                                           |  |
| ~    | 11/13/2015  | Invoice           | SI-24          | 14,097.25         |                       |             | brian        | Origin:Muncie                             |  |
| ~    | 10/15/2015  | Invoice           | SI-19          | 93.63             |                       |             | brian        | SERIAL # HERE Total Usage = Beg Tank Inv. |  |
|      | 09/15/2015  | Invoice           | SI-16          | 216.68            |                       |             | brian        |                                           |  |
|      | 12/29/2015  | Invoice           | SI-37          | 10,000.00         |                       |             | george.olney |                                           |  |
|      | 12/18/2015  | Invoice           | SI-29          | 131.10            |                       |             | brian        |                                           |  |
|      | 12/08/2015  | Invoice           | SI-26          | 12,438.75         |                       |             | irelyadmin   | Origin:Muncie                             |  |
|      | 08/31/2015  | Payment           | RCV-1          | 100.00            |                       |             | irelyadmin   |                                           |  |
|      |             | -                 |                |                   |                       |             |              |                                           |  |

# Batch Posting Details screen will open with result

| Batch Posting Details                                                       | ^ | × |
|-----------------------------------------------------------------------------|---|---|
| Close                                                                       |   |   |
| Details                                                                     |   |   |
| Q Open ⊞ Layout Q Filter Records (F3)                                       |   |   |
| Record No Description                                                       |   |   |
| SI-19 Exception:Invoice date does not have a matching Clock Reading record. |   |   |
| SI-24 Transaction successfully posted.                                      |   |   |
|                                                                             |   |   |
|                                                                             |   |   |
|                                                                             |   |   |
|                                                                             |   |   |
|                                                                             |   |   |
| Posted = 1 Failed = 1                                                       |   |   |
| ⑦ ✿ ♀ Ready                                                                 |   |   |

4. Select the transactions by clicking on it or the check box besides it then click Open button

|   | Batch Posting Details                                                                                                    |                                                                                                    |                                                                                                    |                                                         |                                                                                              |                                                     | ^                                                           | □ ×                                                                                                    |
|---|----------------------------------------------------------------------------------------------------|----------------------------------------------------------------------------------------------------|----------------------------------------------------------------------------------------------------|---------------------------------------------------------|----------------------------------------------------------------------------------------------|-----------------------------------------------------|-------------------------------------------------------------|----------------------------------------------------------------------------------------------------|
|   | Close                                                                                                    |                                                                                                    |                                                                                                    |                                                         |                                                                                              |                                                     |                                                             |                                                                                                    |
| I | Details                                                                                                    |                                                                                                    |                                                                                                    |                                                         |                                                                                              |                                                     |                                                             |                                                                                                    |
|   | Q Open 器 Layout Q Filter                                                                                                    | Records (F3)                                                                                                    |                                                                                                    |                                                         |                                                                                              |                                                     |                                                             |                                                                                                    |
| l | R rd No                                                                                                    | Description                                                                                                    |                                                                                                    |                                                         |                                                                                              |                                                     |                                                             |                                                                                                    |
|   | ✓ SI-19                                                                                                    | Exception:Invoice date do                                                                                                    | es not have a                                                                                                    | a matching Clo                                          | ck Reading                                                                                   | record.                                             |                                                             |                                                                                                    |
| l | SI-24                                                                                                    | Transaction successfully p                                                                                                    | osted.                                                                                                    |                                                         |                                                                                              |                                                     |                                                             |                                                                                                    |
| Г | Fransaction screen will open whe                                                                                                    | ere the transaction was                                                                                                    | created                                                                                                    |                                                         |                                                                                              |                                                     |                                                             |                                                                                                    |
| ſ | New Save Search Delete Undo Print Add Shipmen<br>Details Payments (0) Attachments (0) Addit Log Cc                                                                                                    | Email + Duplicate Post Recap Clo                                                                                                    | se                                                                                                    |                                                         |                                                                                              |                                                     |                                                             | ^ □ ×                                                                                                    |
| ſ | New Save Search Delete Undo Print Add Shipmen<br>Details Payments (0) Attachments (0) Audit Log Co<br>Type: Tank Delivery V Recurring: Bill T                                                                                                    | e Email + Duplicate Post Recap Clo<br>mments (0)                                                                                                    | se<br>Freight Term:                                                                                                    | ~                                                       | Invoice No:                                                                                  | SI-19                                               | Split:                                                      | ~ 🗆 ×                                                                                                    |
| ĵ | New Save Search Delete Undo Print Add Shipmen<br>Details Payments (0) Attachments (0) Audit Log Co<br>Type: Tank Delivery v Recurring: Bill T<br>Customer: v Ship                                                                                                    | Email - Duplicate Post Recap Clo<br>mments (0)<br>o: Office                                                                                                    | se<br>Freight Term:                                                                                                    | v                                                       | Invoice No:<br>PO Number:                                                                    | SI-19<br>PO-1                                       | Split:<br>BOL Numbe                                         | ~ □ ×                                                                                                    |
| ĵ | New Seve Search Delete Undo Print Add Shipmenn           Details         Payments (0)         Attachments (0)         Audit Log         Cz           Type:         Tank Delivery         v         Recurring:         Bill           Customer:         v         Ship         Ship           Invoice Date:         10/15/201         Post:         10/15/2015         Ship                                                                                                    | Email - Duplicate Post Recap Clo<br>Imments (0)<br>0: Office                                                                                                    | <ul> <li>Freight Term:</li> <li>Deliver/Pickup:</li> <li>Due Date:</li> </ul>                                          | v<br>↓<br>↓<br>↓<br>↓                                   | Invoice No:<br>PO Number:<br>Salesperson:                                                    | SI-19<br>PO-1                                       | Split:<br>BOL Numbe                                         | * • ×                                                                                                    |
| ļ | New Seve Search Delete Undo Print Add Shippment           Details         Payments (0)         Attachments (0)         Audit Log         Cd           Type:         Tank Delivery         v         Recurring:         Bill           Customer:         v         Ship         Ship           Invoice Date:         10/15/201         Pest:         10/15/2015         Ship           Location:         0001 - Fort Wayne         v         Term                                                                                                    | Email - Duplicate Post Recap Cic<br>imments (0)<br>o: Office                                                                                                    | <ul> <li>Freight Term:</li> <li>Deliver/Pickup:</li> <li>Due Date:</li> <li>Ship Date:</li> </ul>                      | ✓           ✓           11/14/2015           10/15/2015 | Invoice No:<br>PO Number:<br>Salesperson:<br>Comments:                                       | SI-19<br>PO-1<br>SERIAL # HI                        | Split:<br>BOL Numbe<br>V Currer<br>ERE Total U              | * • × er: • · · · · · · · · · · · · · · · · · ·                                                                                                    |
| Ĵ | New Save Search Delete Undo Print Add Shippener           Details         Payments (0)         Attachments (0)         Audit Log Cd           Type:         Tank Delivery         v         Recurring:         Bill           Customer:         v         Ship         Ship         Invoice Date:         10/15/201         Post:         10/15/201         Ship           Location:         0001 - Fort Wayne         v         Term           +         Insert:         Q Open         X Remove         Hadd Recipe         G                                                                                                    | Email - Duplicate Post Recap Clo<br>imments (0)<br>0: Office                                                                                                    | se Freight Term: Deliver/Pickup: Due Date: Ship Date: er Records (F3                                                   | · ✓<br>11/14/2015 □<br>10/15/2015 □                     | Invoice No:<br>PO Number:<br>Salesperson:<br>Comments:                                       | SI-19<br>PO-1<br>SERIAL # HI                        | Split:<br>BOL Numbe<br>Currer<br>ERE Total U                | x I X ar: ky: USD V isage = Be; V                                                                                                    |
| Ĵ | New Save Search Delete Undo Print Add Shippener           Details         Payments (0)         Attachments (0)         Audit Log         Cd           Type:         Tank Delivery         V Recurring:         Bill         Bill           Customer:         V         Ship         Ship         Invoice Date:         10/15/201         Post:         10/15/201         Ship           Location:         0001 - Fort Wayne         V Term         Invoice         Gene         Gene                                                                                                    | Email         Duplicate         Post         Recap         Clivity           imments (0)         0         Office         1         1         1         1         1         1         1         1         1         1         1         1         1         1         1         1         1         1         1         1         1         1         1         1         1         1         1         1         1         1         1         1         1         1         1         1         1         1         1         1         1         1         1         1         1         1         1         1         1         1         1         1         1         1         1         1         1         1         1         1         1         1         1         1         1         1         1         1         1         1         1         1         1         1         1         1         1         1         1         1         1         1         1         1         1         1         1         1         1         1         1         1         1         1         1         1 | se Freight Term: Deliver/Pickup: Due Date: Ship Date: er Records (F3) Conversio Per                                    |                                                         | Invoice No:<br>PO Number:<br>Salesperson:<br>Comments:                                       | SI-19<br>PO-1<br>SERIAL # HI<br>Tax                 | Split:<br>BOL Numbe<br>V Currer<br>ERE Total U<br>Pric Tot. | <ul> <li>×</li> <li>×</li></ul> |
| ĵ | New Save Search Delete Undo Print Add Shippments         Openants         Openant | Email - Duplicate Post Recap Cic<br>imments (0)<br>0: Office                                                                                                    | se<br>Freight Term:<br>Deliver/Pickup:<br>Due Date:<br>Ship Date:<br>er Records (F3)<br>Conversio Pern<br>0.00<br>0.00 |                                                         | Invoice No:<br>PO Number:<br>Salesperson:<br>Comments:<br>ShL. Dis<br>0 50 0.0<br>0 0.00 0.0 | SI-19<br>PO-1<br>SERIAL # HI<br>Tax<br>6.13<br>0.00 | Split:                                                      | <ul> <li>              ×</li></ul>                                                                                                    |

Subtotal: Shipping: Tax: Total:

|↓ ↓ Page

87.50 0.00 6.13 93.63

1 of 1

| Batch Posting |                        |                       |              |                                     |
|---------------|------------------------|-----------------------|--------------|-------------------------------------|
|               |                        |                       |              |                                     |
| I             |                        |                       |              |                                     |
| Post Recap    | Close                  |                       |              |                                     |
| Batch No: BAT | CH-757                 |                       |              |                                     |
|               |                        |                       |              |                                     |
| Select All    | ] Clear All 🛛 🔍 View 🚆 | 🖥 Layout 👻 🍸 🛛 Filter | Records (F3) |                                     |
| Date          | Transaction Type       | Transaction ID        | User Name    | Description                         |
| 08/03/2016    | Adjusted Origin Jo     | BBF 201112            | AGADMIN      | Closing Entry fdggdfgdf             |
| 10/18/2015    | Bill                   | BL-45683              | AGADMIN      |                                     |
| 09/25/2015    | Recurring Journal      | GJ-469                | AGADMIN      |                                     |
| 08/25/2015    | General Journal        | GJ-468                | AGADMIN      |                                     |
| 06/30/2015    | Imported Journal       | GJ-341                | AGDEMO       | Imported from CSV file on 6/9/2015  |
| 06/10/2015    | General Journal        | GJ-343                | AGDEMO       | 100                                 |
| 05/31/2015    | Imported Journal       | GJ-292                | GEORGE       | Imported from CSV file on 5/12/2015 |
| 05/31/2015    | Imported Journal       | GJ-293                | GEORGE       | Imported from CSV file on 5/12/2015 |
| 05/29/2015    | Invoice                | SI-8                  | AGADMIN      |                                     |
| 05/28/2015    | General Journal        | GJ-306                | JANA         | test                                |
| 05/28/2015    | General Journal        | GJ-307                | AGDEMO       | Diana Turner                        |
| 05/28/2015    | General Journal        | GJ-308                | JANA         |                                     |
| 05/28/2015    | General Journal        | GJ-325                | JANA         |                                     |
| 05/28/2015    | General Journal        | GJ-329                | AGDEMO       |                                     |
| 05/10/2015    | Payment                | RCV-1367              | AGDEMO       | 55                                  |

On Order (PO): Back Order:

Bill To:

Ship To:

🕐 🗘 🖗 🖂 Ready

ort Wavne. IN. 46815 Un

Fort Wayne, IN, 46815 Ur

Item:On Hand:

Committed:

```
2. Select the transactions by clicking on it or the check box besides it. You can also click Select All button to select all transactions
      🕼 Select All 📄 Clear All 🔍 View 🖶 Layout 👻 🖓 Filter Records (F3)
           Date
                               Transaction Type Transaction ID
                                                                                             User Name
                                                                                                                          Description

        06/30/2015
        Imported Journal
        GJ-341
        AGDEMO

        06/10/2015
        General Journal
        GJ-343
        AGDEMO

                                                                                                                          Imported from CSV file on 6/9/2015
                                                                                                                          100

        06/10/2015
        General Journal
        G-243
        AGDEMO

        Ø
        05/31/2015
        Imported Journal
        G-292
        GEORGE

        Ø
        05/31/2015
        Imported Journal
        G-293
        GEORGE

        Ø
        05/29/2015
        Invoice
        SI-8
        AGADMIN

        Ø
        05/29/2015
        Invoice
        SI-8
        AGADMIN

                                                                                                                         Imported from CSV file on 5/12/2015
                                                                                                                         Imported from CSV file on 5/12/2015
      05/28/2015
                               General Journal
                                                         GJ-306
                                                                                             JANA
                                                                                                                          test
3. Click View button to open the details of the transaction
      🕼 Select All 🔲 Clear All 🔽 View 🖶 Layout 🗸 🍸 Filter Records (F3)
            Date Transaction Type Transaction ID User Name
                                                                                                                 Description

        06/30/2015
        Imported Journal
        GJ-341
        AGDEMO

                                                                                                                         Imported from CSV file on 6/9/2015

        06/10/2015
        General Journal
        G3-343
        AGDEMO

        1 05/31/2015
        Imported Journal
        G3-292
        GEORGE

      06/10/2015
                                                                                                                          100
                                                                                                                          Imported from CSV file on 5/12/2015

        Imported Journal
        GLORGE
        GLORGE

        Imported Journal
        GJ-293
        GEORGE

                                                                                                                          Imported from CSV file on 5/12/2015
      05/29/2015 Invoice
                                                      SI-8 AGADMIN
      05/28/2015
                                 General Journal
                                                           GJ-306
                                                                                              JANA
                                                                                                                          test
4. General Journal screen will open where the transaction was created
       General Journal - GJ-293
                                                                                                                                                                                                     × □ ×
        New Save Search Delete Undo Post Duplicate Recap Reallocation Recurring Euport Import Close
         Details Attachments Audit Log
         Post Date: 05/31/2015 Currency: USD Y Reverse Date: Record No: GJ-293
                                                                                                        Transaction Type: Journal Entry
         Description: Imported from CSV file on 5/12/2015
                                                                                                                                                                                                        Y
          😑 Remove 🛛 🏪 Layout 🔹 🍸 Filter Records (F3)

        Account ID
        Account Description
        Transaction Description
        Doc Date

        10160-9001
        CASH ON HAND WOODBURN -New haven Admin
        CASH ON HAND WOODBURN -New haven Admin
        05/12/2015

        10160-9008
        CASH ON HAND WOODBURN -New haven Admin
        CASH ON HAND WOODBURN -New haven Admin
        05/12/2015

          Account ID Account Description
                                                                                                                                            Foreign Debit Foreign Credit
                                                                                                                                                                                      Rate
                                                                                                                                                                                                       Deb
                                                                                                                                                                                        1.00
                                                                                                                                                                                                        10
                                                                                                                                                                                        1.00
                                                                                                                                                      0.00
                                                                                                                                                                      0.00
                                                                                                                                                                                                         10
                                                                                                                                                                Out of Balance: 10.00
        🕜 🤹 🏆 🔃 Ready
                                                                                                                                                                        |4 4 Page 1 of 2 ▶ ▶
```

#### View Transaction Details of transaction via Batch Posting Details:

1. On the user's menu panel go to Common Info folder then click Batch Posting

| 🇊 Ba | atch Posting     |                    |                        |           |                                     |          |  |  |  |  |  |  |
|------|------------------|--------------------|------------------------|-----------|-------------------------------------|----------|--|--|--|--|--|--|
| Pos  | Post Recap Close |                    |                        |           |                                     |          |  |  |  |  |  |  |
| Batc | h No: BATCH-7    | 757                |                        |           |                                     |          |  |  |  |  |  |  |
|      | Select All 📃 Cl  | ear All 🔍 View 🚆   | Layout - 💡 Filter Reco | rds (F3)  |                                     |          |  |  |  |  |  |  |
|      | Date             | Transaction Type   | Transaction ID         | User Name | Description                         |          |  |  |  |  |  |  |
|      | 08/03/2016       | Adjusted Origin Jo | BBF 201112             | AGADMIN   | Closing Entry fdggdfgdf             | <u> </u> |  |  |  |  |  |  |
|      | 10/18/2015       | Bill               | BL-45683               | AGADMIN   |                                     |          |  |  |  |  |  |  |
|      | 09/25/2015       | Recurring Journal  | GJ-469                 | AGADMIN   |                                     |          |  |  |  |  |  |  |
|      | 08/25/2015       | General Journal    | GJ-468                 | AGADMIN   |                                     |          |  |  |  |  |  |  |
|      | 06/30/2015       | Imported Journal   | GJ-341                 | AGDEMO    | Imported from CSV file on 6/9/2015  |          |  |  |  |  |  |  |
|      | 06/10/2015       | General Journal    | GJ-343                 | AGDEMO    | 100                                 |          |  |  |  |  |  |  |
|      | 05/31/2015       | Imported Journal   | GJ-292                 | GEORGE    | Imported from CSV file on 5/12/2015 |          |  |  |  |  |  |  |
|      | 05/31/2015       | Imported Journal   | GJ-293                 | GEORGE    | Imported from CSV file on 5/12/2015 |          |  |  |  |  |  |  |
|      | 05/29/2015       | Invoice            | SI-8                   | AGADMIN   |                                     |          |  |  |  |  |  |  |
|      | 05/28/2015       | General Journal    | GJ-306                 | JANA      | test                                |          |  |  |  |  |  |  |
|      | 05/28/2015       | General Journal    | GJ-307                 | AGDEMO    | Diana Turner                        |          |  |  |  |  |  |  |
|      | 05/28/2015       | General Journal    | GJ-308                 | JANA      |                                     |          |  |  |  |  |  |  |
|      | 05/28/2015       | General Journal    | GJ-325                 | JANA      |                                     |          |  |  |  |  |  |  |
|      | 05/28/2015       | General Journal    | GJ-329                 | AGDEMO    |                                     |          |  |  |  |  |  |  |
|      | 05/19/2015       | Payment            | RCV-1367               | AGDEMO    | 55                                  |          |  |  |  |  |  |  |
|      | 05/14/2015       | Bill               | BL-45638               | AGADMIN   |                                     | -        |  |  |  |  |  |  |
|      | 05/44/0045       | o 19 M             |                        | 1005110   |                                     |          |  |  |  |  |  |  |
| 0    | 🌛 🏆 🕼 Read       | ly                 |                        |           |                                     |          |  |  |  |  |  |  |

| Select All | ear All 🔍 View 🏪 | Layout - Y Hilter Recor | rds (F3)  |                                     |   |
|------------|------------------|-------------------------|-----------|-------------------------------------|---|
| Date       | Transaction Type | Transaction ID          | User Name | Description                         |   |
| 06/30/2015 | Imported Journal | GJ-341                  | AGDEMO    | Imported from CSV file on 6/9/2015  | ^ |
| 06/10/2015 | General Journal  | GJ-343                  | AGDEMO    | 100                                 |   |
| 05/31/2015 | Imported Journal | GJ-292                  | GEORGE    | Imported from CSV file on 5/12/2015 |   |
| 05/31/2015 | Imported Journal | GJ-293                  | GEORGE    | Imported from CSV file on 5/12/2015 |   |
| 05/29/2015 | Invoice          | SI-8                    | AGADMIN   |                                     |   |
| 05/28/2015 | General Journal  | GJ-306                  | JANA      | test                                |   |

3. Click Post button

| Batch Posting     Batch Posting     Recap     Close |                                                    |
|-----------------------------------------------------|----------------------------------------------------|
| Batch Posting Details screen w                      | ill open with result                               |
| Batch Posting Details                               |                                                    |
|                                                     |                                                    |
| Close                                               |                                                    |
| 🔿 View 🕞 Lavout - 🖓 🗔tr                             | r Pacarde (E2)                                     |
| Record No                                           | Description                                        |
| GJ-292                                              | Unable to post. The transaction is out of balance. |
| GJ-293                                              | Unable to post. The transaction is out of balance. |
|                                                     |                                                    |
| Posted = 0 Failed = 2                               |                                                    |
| 🕜 😟 🏆 Ready                                         |                                                    |

4. Select the transactions by clicking on it or the check box besides it then click View button

|   | Batch Posting Details                                                                   |                                                                                             |                                      |                |                |      |       |
|---|-----------------------------------------------------------------------------------------|---------------------------------------------------------------------------------------------|--------------------------------------|----------------|----------------|------|-------|
|   |                                                                                         |                                                                                             |                                      |                |                |      |       |
|   | Close                                                                                   |                                                                                             |                                      |                |                |      |       |
|   |                                                                                         |                                                                                             |                                      |                |                |      |       |
|   | 🔍 View 📑 Layout 👻 🍸 Filter Rec                                                          | ords (F3)                                                                                   |                                      |                |                |      |       |
|   | Record No                                                                               | Description                                                                                 |                                      |                |                |      |       |
|   | GJ-280                                                                                  | You cannot post this transaction b                                                          | cause it has inval                   | id account(s). |                |      |       |
|   | ☑ GJ-264                                                                                | Unable to post. The transaction inc                                                         | ludes restricted a                   | ccounts.       |                |      |       |
|   | GJ-290                                                                                  | Unable to post. The transaction inc                                                         | ludes restricted a                   | ccounts.       |                |      |       |
|   |                                                                                         |                                                                                             |                                      |                |                |      |       |
|   |                                                                                         |                                                                                             |                                      |                |                |      |       |
|   |                                                                                         |                                                                                             |                                      |                |                |      |       |
|   |                                                                                         |                                                                                             |                                      |                |                |      |       |
|   |                                                                                         |                                                                                             |                                      |                |                |      |       |
|   |                                                                                         |                                                                                             |                                      |                |                |      |       |
|   |                                                                                         |                                                                                             |                                      |                |                |      |       |
|   |                                                                                         |                                                                                             |                                      |                |                |      |       |
|   |                                                                                         |                                                                                             |                                      |                |                |      |       |
|   | Posted = 0 Exiled = 2                                                                   |                                                                                             |                                      |                |                |      |       |
|   |                                                                                         |                                                                                             |                                      |                |                |      |       |
|   | 🕜 💆 🏆 Ready                                                                             |                                                                                             |                                      |                |                |      |       |
| G | eneral lournal screen will one                                                          | on where the transaction y                                                                  | uas created                          |                |                |      |       |
| C | General Journal - GJ-292                                                                |                                                                                             | vas createu                          |                |                |      | * 🗆 X |
|   |                                                                                         |                                                                                             | 71                                   |                |                |      |       |
|   | New Save Search Delete Undo Post Duplicate                                              | Recap Reallocation Recurring Export Import C                                                | ose                                  |                |                |      |       |
|   | Details Attachments Audit Log                                                           |                                                                                             |                                      |                |                |      |       |
|   | Post Date: 05/31/2015 Currency: USD Y F                                                 | Record No:                                                                                  | GJ-292                               |                |                |      |       |
|   | Description: Imported from CSV file on 5/12/2015                                        | Transa                                                                                      | ction Type: Journal Ent              | try            |                |      | *     |
|   | 😑 Remove 🛛 🔠 Layout + 🂡 Filter Records (F3)                                             |                                                                                             |                                      |                |                |      |       |
|   | Account ID Account Description                                                          | Transaction Description                                                                     | Doc Date                             | Foreign Debit  | Foreign Credit | Rate | Deb   |
|   | 10160-9001     CASH ON HAND WOODBURN -New     10160-9008     CASH ON HAND WOODBURN -New | haven Admin CASH ON HAND WOODBURN -New haven<br>Lancaster CASH ON HAND WOODBURN -Newth Lanc | Admin 05/12/2015<br>aster 05/12/2015 |                |                | 1.00 | 10    |
|   |                                                                                         |                                                                                             | 00/12/2020                           |                |                | 100  |       |
| 1 |                                                                                         |                                                                                             |                                      |                |                |      |       |
| П |                                                                                         |                                                                                             |                                      |                |                |      |       |
|   |                                                                                         |                                                                                             |                                      |                |                |      |       |
|   |                                                                                         |                                                                                             |                                      |                |                |      |       |

View Transaction Details of transaction via Batch Posting:

4

🕜 🔕 🏆 🚱 Ready

1. On the user's menu panel go to Common Info folder then click Batch Posting

| 🇊 Ba | atch Posting    |                         |                        |           |                                     | * <b>–</b> × |
|------|-----------------|-------------------------|------------------------|-----------|-------------------------------------|--------------|
| Post | t Recap C       | <mark>کا</mark><br>lose |                        |           |                                     |              |
| Batc | h No: BATCH-    | 532                     |                        |           |                                     |              |
|      | Select All 📃 Cl | ear All 🔍 View 🚆        | Layout - 💎 Filter Reco | rds (F3)  |                                     |              |
|      | Date            | Transaction Type        | Transaction ID         | User Name | Description                         |              |
|      | 08/03/2016      | Adjusted Origin Jo      | BBF 201112             | AGADMIN   | Closing Entry fdggdfgdf             | <b>_</b>     |
|      | 05/20/2015      | General Journal         | GJ-290                 | AGADMIN   | Duplicate of AG 201203              |              |
|      | 04/30/2015      | Imported Journal        | GJ-280                 | AGADMIN   | Imported from CSV file on 4/15/2015 |              |
|      | 04/20/2015      | Audit Adjustment        | AA-1                   | AGADMIN   | Audit Adjustment                    |              |
|      | 03/20/2015      | General Journal         | GJ-265                 | AGADMIN   |                                     |              |
|      | 03/19/2015      | General Journal         | GJ-264                 | AGADMIN   | test                                |              |
|      | 03/11/2015      | General Journal         | GJ-258                 | AGADMIN   |                                     |              |
|      | 01/31/2015      | Imported Journal        | GJ-263                 | AGADMIN   | Imported from CSV file on 3/18/2015 |              |
|      | 01/31/2015      | Imported Journal        | GJ-242                 | AGADMIN   | Imported from CSV file on 2/6/2015  |              |
|      | 06/05/2014      | General Journal         | GJ-67                  | AGADMIN   | Duplicate of GJ-66                  | _            |
|      | 05/08/2014      | General Journal         | GJ-68                  | AGADMIN   |                                     |              |
|      | 05/08/2014      | General Journal         | GJ-62                  | AGADMIN   | ewrwer                              | _            |
|      | 05/08/2014      | General Journal         | GJ-63                  | AGADMIN   | Duplicate of GJ-62                  |              |
|      | 05/08/2014      | General Journal         | GJ-64                  | AGADMIN   |                                     |              |
|      | 04/11/2014      | General Journal         | GJ-52                  | AGADMIN   | Duplicate of REV-6                  |              |
|      | 04/11/2014      | General Journal         | GJ-55                  | AGADMIN   |                                     | -            |
|      |                 | a 19 1                  | 01.07                  | LOLDUN    |                                     |              |
| 0    | 🤰 🦅 🛛 Ready     |                         |                        |           |                                     |              |

0.00

0.00

Out of Balance: 20.00

4 Page

20

1 of 1 | ▶ | ▶|

| Date 08/03/2016                                                                                                    | Transaction Type                                                                                                    |                                                                                                    |                                                           |                                                                                                    |                                                                                                    |                                                                      |  |
|----------------------------------------------------------------------------------------------------|----------------------------------------------------------------------------------------------------|----------------------------------------------------------------------------------------------------|-----------------------------------------------------------|----------------------------------------------------------------------------------------------------|----------------------------------------------------------------------------------------------------|----------------------------------------------------------------------|--|
| 08/03/2016                                                                                                    |                                                                                                    | Transaction ID                                                                                                    | User Name                                                 | Description                                                                                                    |                                                                                                    |                                                                      |  |
|                                                                                                    | Adjusted Origin Jo                                                                                                    | BBF 201112                                                                                                    | AGADMIN                                                   | Closing Entry fd                                                                                                    | ggdfgdf                                                                                                    |                                                                      |  |
| 05/20/2015                                                                                                    | General Journal                                                                                                    | GJ-290                                                                                                    | AGADMIN                                                   | Duplicate of AG                                                                                                    | 201203                                                                                                    |                                                                      |  |
| 04/30/2015                                                                                                    | Imported Journal                                                                                                    | GJ-280                                                                                                    | AGADMIN                                                   | Imported from CSV file on 4/15/2015                                                                                                    |                                                                                                    |                                                                      |  |
| 04/20/2015                                                                                                    | Audit Adjustment                                                                                                    | AA-1                                                                                                    | AGADMIN                                                   | Audit Adjustmer                                                                                                    | nt                                                                                                    |                                                                      |  |
| 03/20/2015                                                                                                    | General Journal                                                                                                    | GJ-265                                                                                                    | AGADMIN                                                   |                                                                                                    |                                                                                                    |                                                                      |  |
| 03/19/2015                                                                                                    | General Journal                                                                                                    | GJ-264                                                                                                    | AGADMIN                                                   | test                                                                                                    |                                                                                                    |                                                                      |  |
| 03/11/2015                                                                                                    | General Journal                                                                                                    | GJ-258                                                                                                    | AGADMIN                                                   |                                                                                                    |                                                                                                    |                                                                      |  |
| 01/31/2015                                                                                                    | Imported Journal                                                                                                    | GJ-263 AGADMIN                                                                                                    |                                                           | Imported from CSV file on 3/18/2015                                                                                                    |                                                                                                    |                                                                      |  |
| 01/31/2015                                                                                                    | Imported Journal                                                                                                    | GJ-242                                                                                                    | AGADMIN                                                   | Imported from (                                                                                                    | CSV file on 2/6/2015                                                                                                    |                                                                      |  |
| 06/05/2014                                                                                                    | General Journal                                                                                                    | GJ-67                                                                                                    | AGADMIN                                                   | Duplicate of GJ-                                                                                                    | 66                                                                                                    |                                                                      |  |
| 05/08/2014                                                                                                    | General Journal                                                                                                    | GJ-68                                                                                                    | AGADMIN                                                   |                                                                                                    |                                                                                                    |                                                                      |  |
| 05/08/2014                                                                                                    | General Journal                                                                                                    | G1-62                                                                                                    | AGADMIN                                                   | ewrwer                                                                                                    |                                                                                                    |                                                                      |  |
| ck View bu                                                                                                    | tton to open the d                                                                                                    | letails of the tra                                                                                                    | Insaction                                                 |                                                                                                    |                                                                                                    |                                                                      |  |
| Select All                                                                                                    | Clear All 🔍 View 🔒                                                                                                    | Layout - 💡 Filter                                                                                                    | Records (F3)                                              |                                                                                                    |                                                                                                    |                                                                      |  |
| Date                                                                                                    | Transaction Type                                                                                                    | Transaction ID                                                                                                    | User Name                                                 | Description                                                                                                    |                                                                                                    |                                                                      |  |
| 08/03/2016                                                                                                    | Adjusted Origin Jo                                                                                                    | BBF 201112                                                                                                    | AGADMIN                                                   | Closing Entry fd                                                                                                    | ggdfgdf                                                                                                    |                                                                      |  |
| 05/20/2015                                                                                                    | General Journal                                                                                                    | GJ-290                                                                                                    | AGADMIN                                                   | Duplicate of AG                                                                                                    | 201203                                                                                                    |                                                                      |  |
| 04/30/2015                                                                                                    | Imported Journal                                                                                                    | GJ-280                                                                                                    | AGADMIN                                                   | Imported from (                                                                                                    | CSV file on 4/15/2015                                                                                                    |                                                                      |  |
| 04/20/2015                                                                                                    | Audit Adjustment                                                                                                    | AA-1                                                                                                    | AGADMIN                                                   | Audit Adjustmer                                                                                                    | nt                                                                                                    |                                                                      |  |
| 03/19/2015                                                                                                    | General Journal                                                                                                    | G1-264                                                                                                    | AGADMIN                                                   | test                                                                                                    |                                                                                                    |                                                                      |  |
| General Journa                                                                                                    | i - GJ-290                                                                                                    | Post Duplicate Day                                                                                                    | ran Peallocation Perurri                                  | e Expert Import                                                                                                    | Close                                                                                                    | ×                                                                    |  |
| General Journa                                                                                                    | Gearch Delete Undo                                                                                                    | Post Duplicate Rec                                                                                                    | cap Reallocation Recurri                                  | ng Export Import                                                                                                    | Close                                                                                                    | ×                                                                    |  |
| General Journa                                                                                                    | inearch Delete Undo                                                                                                    | Post Duplicate Red                                                                                                    | cap Reallocation Recurrin                                 | ng Export Import                                                                                                    | Close                                                                                                    | ×                                                                    |  |
| General Journa       New       Save       Details       Attack       Post Date:       05       Description:                                                                                                    | i - GJ-290<br>iearch Delete Undo<br>iments<br>/20/2015 I Curren<br>plicate of AG 201203                                                                                                    | Post Duplicate Red                                                                                                    | cap Reallocation Recurrin                                 | g Export Import Record No: ype: Journal Entry                                                                                                    | <b>Close</b>                                                                                                    |                                                                      |  |
| I General Journa<br>New Save S<br>Details Attach<br>Post Date: 05<br>Description: Du                                                                                                    | i - GJ-290<br>iearch Delete Undo<br>iments<br>/20/2015 Curren<br>iplicate of AG 201203<br>Layout ~ Y Filter Ri                                                                                                    | Post Duplicate Red                                                                                                    | cap Reallocation Recurrin                                 | p Export Import<br>Record No:<br>ype: Journal Entry                                                                                                    | GJ-290                                                                                                    | ×                                                                    |  |
| General Journa New Save S Details Attach Post Date: 05 Description: Du C Remove Account ID                                                                                                    | iearch Delete Undo<br>ments<br>/20/2015 	☐ Curren<br>plicate of AG 201203<br>☐ Layout ~ 	 	 Filter Ri<br>Description                                                                                                    | Post Duplicate Red                                                                                                    | cap Reallocation Recurrin                                 | p Export Import  Record No:  ype: Journal Entry  Doc Date                                                                                                    | GJ-290<br>Debit                                                                                                    | Credit                                                               |  |
| General Journa     New Save S     Details Attach     Post Date: 05     Description: 0     Account ID     10201-0000                                                                                                    | i - GJ-290<br>iearch Delete Undo<br>uments<br>/20/2015 	☐ Curren<br>plicate of AG 201203<br>☐ Layout ~ ♥ Filter Ru<br>Description<br>APPLY PAYMEI                                                                                                    | Post Duplicate Red                                                                                                    | cap Reallocation Recurrin<br>rerse Date:                  | g Export Import Record No: ype: Journal Entry Doc Date 05/20/2015                                                                                                    | GJ-290<br>GJ-290<br>Debit<br>27,357.46                                                                                                    | Credit<br>0.00                                                       |  |
| General Journa     New Save S     Details Attach     Post Date: 05     Description: 0     Account ID     10201-0000     10201-0000                                                                                                    | 20/2015 Curren<br>plicate of AG 201203<br>Layout • Y Filter R<br>Description<br>APPLY PAYNEL<br>POST INVOICE                                                                                                    | Post Duplicate Red                                                                                                    | cap Reallocation Recurrin<br>rerse Date:<br>Transaction T | pg Export Import  Record No:  poc Date  05/20/2015  05/20/2015                                                                                                    | GJ-290<br>GJ-290<br>Debit<br>27,357.46<br>6 6.00                                                                                                    | Credit<br>0.00                                                       |  |
| General Journal Composition Composition C | i - GJ-290<br>i - GJ-290<br>i - GJ | Post Duplicate Real<br>Post Duplicate Real<br>Composition of the second second seco                                                                                                    | cap Reallocation Recurrin<br>rerse Date:                  | pg Export Import  Record No:  Doc Date  05/20/2015  05/20/2015                                                                                                    | Close GJ-290 GJ-290 CJ-290 CJ-27,357,46 G2.00 C2,478,90 C2,478,90 | Credit<br>0.00<br>0.00<br>0.00                                       |  |
| General Journa     New Save      Details Attact Post Date: 05 Description: Du     Account ID     10201-0000     10201-0000     10201-0000     10201-0000     10201-0000                                                                                                    | APPLY PAYMEL     OTHER INC 00                                                                                                    | Post Duplicate Real<br>Post Duplicate Real<br>Composition of the second second seco                                                                                                    | eap Reallocation Recurrin                                 | Image: second second | Close GJ-290 GJ-290 CJ-27,357,46 C27,357,46 C2.00 C2,476,90 C2,476,90 C2,1.00 C2,476,90 C2,1.00 C2,1.00 C2,1.00 | Credit<br>0.00<br>0.00<br>0.00<br>0.00                               |  |
| Ceneral Journal Control Control Contr | I co-290 I co-290 I c                                                                                                    | Post Duplicate Ree  Post Duplicate Ree  Ree  Rev: USD  Rev  Rev  Rev  Rev  Rev  Rev  Rev  Rev                                                                                                    | erse Date:                                                | Import           Import           Im                                                                                                    | Close GJ-290 GJ-290 CJ-27,357,46 C20,0 C27,357,46 C20,0 C2,478,90 C2,478,90 | Credit<br>0.00<br>0.00<br>0.00<br>0.00<br>0.00                       |  |
| General Journa     New Save     Save     Sa     |                                                                                                    | Post Duplicate Ree<br>August Duplicate Ree<br>August Duplicate Ree<br>Rev<br>Rev<br>Rev<br>Rev<br>Rev<br>Rev<br>Rev                                                                                                    | erse Date:                                                | Import           Import           Im                                                                                                    | GJ-290           GJ-290           QDebit           27,357.46           62.00           72,478.90           72,478.90           21.00           6,594.97           36.80                                                                                                    | Credit<br>0.00<br>0.00<br>0.00<br>0.00<br>0.00<br>0.00               |  |
| General Journa     New Save     Save     Control     Control     Contro     Control     Control       | APPLY PAYME     OF APPLY PAYME     OF APPLY     OF APPLY PAYME     OF APPLY      OF APPLY      OF APPLY      OF APPLY                                                                                                    | Post Duplicate Rev<br>Lucy: USD Rev<br>accords (F3)<br>NTS<br>ES<br>S<br>NTS<br>S<br>S<br>S<br>S<br>S<br>S<br>S<br>S<br>S<br>S<br>S<br>S<br>S                                                                                                    | erse Date:                                                | Import           Import           Im                                                                                                    | Close           GJ-290           GJ-290           Close           Debit           27,357.46           62.00           72,478.90           72,478.90           6,594.97           36.80           435,924.12                                                                                                    | Credit<br>0.00<br>0.00<br>0.00<br>0.00<br>0.00<br>0.00<br>0.00<br>0. |  |
| General Journa           New Save           Details           Attack           Post Date:           05           Description:           Du           Account ID           10201-0000           10201-0000           10201-0000           10201-0000           10201-0000           10201-0000           10201-0000           10201-0000           10201-0000           10201-0000           10201-0000           10201-0000           10201-0000           10201-0000           10201-0000           10201-0000                                                                                                    | APPLY PAYNEL     APPLY PAYNEL     A                                                                                                    | Post Duplicate Rev<br>Locy: USD M Rev<br>accords (F3)                                                                                                    | erse Date:                                                | Import           Import           Im                                                                                                    | Close           G3-290           G3-290           Composition           Debit           27,357,46           62.00           72,478,90           21.00           6,594,97           36,80           435,592,412           254,918,56                                                                                                    | Credit<br>0.00<br>0.00<br>0.00<br>0.00<br>0.00<br>0.00<br>0.00<br>0. |  |
| General Journa           New Save           Details           Attact           Post Date:           D5           Description:           Duccription:           Duccription:                                                                                                    | APPLY PAYMER     O     APPLY PAYMER     O     APPLY PAYMER     APPLY PAYMER     APPLY                                                                                                    | Post Duplicate Red<br>Accy: USD Rev<br>accords (F3) Accords<br>ES Accords (F3) Accords<br>RTTS Accords (F3) Accords<br>RTTS Accords<br>RTTS Accords<br>RTTS                                                                                                    | erse Date:                                                | Import           g         Export           Export         Import           Import         Import           Import         Import </td <td>Close           G3-290           G3-290           Conservation           Debit           27,357,46           62,00           72,478,90           21,00           65,594,97           36,80           435,5924,12           254,918,56           195,00</td> <td>Credit<br/>0.00<br/>0.00<br/>0.00<br/>0.00<br/>0.00<br/>0.00<br/>0.00<br/>0.</td> <td></td>                                                                                                    | Close           G3-290           G3-290           Conservation           Debit           27,357,46           62,00           72,478,90           21,00           65,594,97           36,80           435,5924,12           254,918,56           195,00                                                                                                    | Credit<br>0.00<br>0.00<br>0.00<br>0.00<br>0.00<br>0.00<br>0.00<br>0. |  |
| General Journa     New Save     Details     Attact Post Date:     O5 Description:     Du     Remove     Account ID     10201-0000     10201-0000     10201-0000     10201-0000     10201-0000     10201-0000     10201-0000     10201-0000     10201-0000     10201-0000     10201-0000     10201-0000     10201-0000     10201-0000     10201-0000     10201-0000     10201-0000     10201-0000     10201-0000     10201-0000     10201-0000                                                                                                    | APPLY PAYMER     OF APPLY PAYMER     OF A                                                                                                    | Post Duplicate Red<br>Accy: USD  Rev<br>accords (F3)<br>NTS<br>ES<br>S<br>NTS<br>NTS                                                                                                    | cap Reallocation Recurrin                                 | Import           g         Export         Import           Import         Import           Import                                                                                                    | Close           G1-290           G1-290           Close           Debit           1           27,357.46           6.62.00           72,478.90           21.00           6,594.97           36.60           435,924.12           3435,924.12           195.00           205,813.64                                                                                                    | Credit<br>0.00<br>0.00<br>0.00<br>0.00<br>0.00<br>0.00<br>0.00<br>0. |  |
| General Journa           New Save           Details           Attact           Post Date:         05           Description:         Du           Questription:         Du           10201-0000         10201-0000           10201-0000         10201-0000           10201-0000         10201-0000           10201-0000         10201-0000           10201-0000         10201-0000           10201-0000         10201-0000           10201-0000         10201-0000           10201-0000         10201-0000                                                                                                    |                                                                                                    | Post Duplicate Rea     Complexity     Post Duplicate Rea     Complexity     Post Duplicate Rea     Post Duplicate Rea     PostDuplicate Rea     PostDupli                                                                                                    | erse Date:                                                | yg Export Import<br>■ Record No:<br>ype: Journal Entry<br>05/20/2015<br>05/20/2015<br>05/20/2015<br>05/20/2015<br>05/20/2015<br>05/20/2015<br>05/20/2015<br>05/20/2015<br>05/20/2015<br>05/20/2015<br>05/20/2015<br>05/20/2015<br>05/20/2015<br>05/20/2015                                                                                                    | Close           GJ-290           GJ-290           GJ-201           GJ-201           GJ-205           GJ-205           GJ-                                                                                                    | Credit<br>0.00<br>0.00<br>0.00<br>0.00<br>0.00<br>0.00<br>0.00<br>0. |  |
| General Journa           New Save           Details           Attact           Post Date:           05           Description:           Du           Account ID           10201-0000           10201-0000           10201-0000           10201-0000           10201-0000           10201-0000           10201-0000           10201-0000           10201-0000           10201-0000           10201-0000           10201-0000           10201-0000           10201-0000                                                                                                    |                                                                                                    | Post         Duplicate         Rev           Post         Duplicate         Rev           ucy:         USD         N         Rev           accords (F3)         N         N           rss         N         N           secords (F3)         N         N           rss         N         N           rsss <td>erse Date:</td> <td>Import           Import           Im</td> <td>Close Close Close</td> <td>Credit<br/>0.00<br/>0.00<br/>0.00<br/>0.00<br/>0.00<br/>0.00<br/>0.00<br/>0.</td> <td></td> | erse Date:                                                | Import           Import           Im                                                                                                    | Close Close | Credit<br>0.00<br>0.00<br>0.00<br>0.00<br>0.00<br>0.00<br>0.00<br>0. |  |
| General Journa     New Save     Details     Attact      Post Date:     O     Construction:     Ductor     Description:     Ductor     Ductor     Duct     | APPLY PAYME     POST INVOICE     APPLY PAYME     O     APPLY PAYME     O     APPLY     APPLY                                                                                                    | Post         Duplicate         Rev           Post         Duplicate         Rev           Current         Rev         Rev           Revorts         Image: Current         Rev           Revorts         Image: Current         Rev           Revorts         Image: Current         Rev           Revorts         Image: Current         Image: Current           Revorts         Image: Current         Image: Current           Revorts         Image: Current         Image: Current           Revorts         Image: Current         Image: Current           Revorts         Image: Current         Image: Current           Revorts         Image: Current         Image: Current           Revorts         Image: Current         Image: Current           Revorts         Image: Current         Image: Current           Revorts         Image: Current         Image: Current           Revorts         Image: Current         Image: Current           Revorts         Image: Current         Image: Current           Revorts         Image: Current         Image: Current           Revorts         Image: Current         Image: Current           Revorts         Image: Current         Image:                                                                                                    | erse Date: Transaction T                                  | Import           Import           Im                                                                                                    | Close           Close           GJ-290           GJ-290           Close           Debit           Close           Close                                                                                                    | Credit<br>0.00<br>0.00<br>0.00<br>0.00<br>0.00<br>0.00<br>0.00<br>0. |  |

View Transaction Details of transaction via Batch Posting Details:

## 1. On the user's menu panel go to Common Info folder then click Batch Posting

| 🇊 Ba | itch Posting |                    |                  |                 |                                     | * 🗆 X |
|------|--------------|--------------------|------------------|-----------------|-------------------------------------|-------|
|      |              |                    |                  |                 |                                     |       |
|      |              |                    |                  |                 |                                     |       |
| Pos  | t Recap      | Close              |                  |                 |                                     |       |
| Batc | h No: BATCH  | 1-532              |                  |                 |                                     |       |
|      | Select All   | Clear All 🔍 View 🖷 | Layout - 🍸 Filte | er Records (F3) |                                     |       |
|      | Date         | Transaction Type   | Transaction ID   | User Name       | Description                         |       |
|      | 08/03/2016   | Adjusted Origin Jo | BBF 201112       | AGADMIN         | Closing Entry fdggdfgdf             |       |
|      | 05/20/2015   | General Journal    | GJ-290           | AGADMIN         | Duplicate of AG 201203              |       |
|      | 04/30/2015   | Imported Journal   | GJ-280           | AGADMIN         | Imported from CSV file on 4/15/2015 |       |
|      | 04/20/2015   | Audit Adjustment   | AA-1             | AGADMIN         | Audit Adjustment                    |       |
|      | 03/20/2015   | General Journal    | GJ-265           | AGADMIN         |                                     |       |
|      | 03/19/2015   | General Journal    | GJ-264           | AGADMIN         | test                                |       |
|      | 03/11/2015   | General Journal    | GJ-258           | AGADMIN         |                                     |       |
|      | 01/31/2015   | Imported Journal   | GJ-263           | AGADMIN         | Imported from CSV file on 3/18/2015 |       |
|      | 01/31/2015   | Imported Journal   | GJ-242           | AGADMIN         | Imported from CSV file on 2/6/2015  |       |
|      | 06/05/2014   | General Journal    | GJ-67            | AGADMIN         | Duplicate of GJ-66                  |       |
|      | 05/08/2014   | General Journal    | GJ-68            | AGADMIN         |                                     |       |
|      | 05/08/2014   | General Journal    | GJ-62            | AGADMIN         | ewrwer                              |       |
|      | 05/08/2014   | General Journal    | GJ-63            | AGADMIN         | Duplicate of GJ-62                  |       |
|      | 05/08/2014   | General Journal    | GJ-64            | AGADMIN         |                                     |       |
|      | 04/11/2014   | General Journal    | GJ-52            | AGADMIN         | Duplicate of REV-6                  |       |
|      | 04/11/2014   | General Journal    | GJ-55            | AGADMIN         |                                     | -     |
|      | 0.4/07/0044  |                    | 0.07             | 101000          | n I: i (nin                         |       |

```
🕜 🤨 🏆 Ready
```

# 2. Select the transactions by clicking on it or the check box besides it. You can also click Select All button to select all transactions

|   | Select All 📃 Cle | ear All 🔍 View 🏪   | Layout - Y Filter Recor | ds (F3)   |                                     |  |
|---|------------------|--------------------|-------------------------|-----------|-------------------------------------|--|
|   | Date             | Transaction Type   | Transaction ID          | User Name | Description                         |  |
|   | 08/03/2016       | Adjusted Origin Jo | BBF 201112              | AGADMIN   | Closing Entry fdggdfgdf             |  |
| V | 05/20/2015       | General Journal    | GJ-290                  | AGADMIN   | Duplicate of AG 201203              |  |
| V | 04/30/2015       | Imported Journal   | GJ-280                  | AGADMIN   | Imported from CSV file on 4/15/2015 |  |
| V | 04/20/2015       | Audit Adjustment   | AA-1                    | AGADMIN   | Audit Adjustment                    |  |
|   | 03/19/2015       | General Journal    | GJ-264                  | AGADMIN   | test                                |  |
|   | 01/31/2015       | Imported Journal   | GJ-263                  | AGADMIN   | Imported from CSV file on 3/18/2015 |  |
|   | 01/31/2015       | Imported Journal   | GJ-242                  | AGADMIN   | Imported from CSV file on 2/6/2015  |  |
|   |                  |                    |                         |           |                                     |  |

# 3. Click Post button

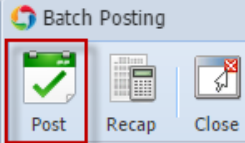

# Batch Posting Details screen will open with result

| 🕽 Batch Posting Details 🔹 🗖 🗙  |                                                                     |  |  |  |  |
|--------------------------------|---------------------------------------------------------------------|--|--|--|--|
| Close                          |                                                                     |  |  |  |  |
| 🔍 View 🔚 Layout 🗸 🍞 Filter Rec | ords (F3)                                                           |  |  |  |  |
| Record No                      | Description                                                         |  |  |  |  |
| 🗐 GJ-280                       | You cannot post this transaction because it has invalid account(s). |  |  |  |  |
| GJ-264                         | Unable to post. The transaction includes restricted accounts.       |  |  |  |  |
| GJ-290                         | Unable to post. The transaction includes restricted accounts.       |  |  |  |  |
|                                |                                                                     |  |  |  |  |
| Posted = 0 Failed = 3          |                                                                     |  |  |  |  |
| 🕜 🤨 🏆 Ready                    |                                                                     |  |  |  |  |

4. Select the transactions by clicking on it or the check box besides it then click View button

| Batch Posting Details            |                                                                     |  |
|----------------------------------|---------------------------------------------------------------------|--|
|                                  |                                                                     |  |
|                                  |                                                                     |  |
| Close                            |                                                                     |  |
| 🔍 View 🖶 Layout 🗸 🍸 🛛 Filter Rec | ords (F3)                                                           |  |
| Record No                        | Description                                                         |  |
| GJ-280                           | You cannot post this transaction because it has invalid account(s). |  |
| ☑ GJ-264                         | Unable to post. The transaction includes restricted accounts.       |  |
| ☑ GJ-290                         | Unable to post. The transaction includes restricted accounts.       |  |
|                                  |                                                                     |  |
| Posted = 0 Failed = 3            |                                                                     |  |
| 🕜 😟 🏆 Ready                      |                                                                     |  |
| General Journal screen will op   | an where the transaction was created                                |  |

General Journal screen will open where the transaction was created General Journal - GJ-290

| 🕽 General Journal - GJ-290 🌸 🗆 🗴          |                                                |                        |                  |               |  |  |
|-------------------------------------------|------------------------------------------------|------------------------|------------------|---------------|--|--|
|                                           | 7 🕢 📅 🗣 📑 🔳 1                                  |                        |                  |               |  |  |
| New Save Search Del                       | ete Undo Post Duplicate Recan Reallocation Rec | urring Export Import   | Close            |               |  |  |
|                                           |                                                | anny Deport Import     | 0.000            |               |  |  |
| Details Attachments                       |                                                |                        |                  |               |  |  |
| Post Date: 05/20/2015                     | Currency: USD Y Reverse Date:                  | Record No:             | GJ-290           |               |  |  |
| Description: Duplicate of A               | AG 201203 Transactic                           | on Type: Journal Entry |                  | ~             |  |  |
|                                           |                                                |                        |                  |               |  |  |
| C Remove Layout •                         | THITER RECORDS (F3)                            |                        | - 1.0            |               |  |  |
| Account ID                                | Description                                    | Doc Date               | Debit            | Credit        |  |  |
| 10201-0000                                | APPLY PAYMENTS                                 | 05/20/2015             | 27,357.46        | 0.00          |  |  |
| 10201-0000                                | POST INVOICES                                  | 05/20/2015             | 62.00            | 0.00          |  |  |
| 10201-0000                                | APPLY PAYMENTS                                 | 05/20/2015             | 72,478.90        | 0.00          |  |  |
| 10201-0000                                | OTHER INC 000000002                            | 05/20/2015             | 21.00            | 0.00          |  |  |
| 10201-0000                                | APPLY PAYMENTS                                 | 05/20/2015             | 6,594.97         | 0.00          |  |  |
| 10201-0000                                | POST INVOICES                                  | 05/20/2015             | 36.80            | 0.00          |  |  |
| 10201-0000                                | APPLY PAYMENTS                                 | 05/20/2015             | 435,924.12       | 0.00          |  |  |
| 10201-0000                                | APPLY PAYMENTS                                 | 05/20/2015             | 254,918.56       | 0.00          |  |  |
| 10201-0000                                | OTHER INC 000000001                            | 05/20/2015             | 195.00           | 0.00          |  |  |
| 10201-0000                                | APPLY PAYMENTS                                 | 05/20/2015             | 205,813.64       | 0.00          |  |  |
| 10201-0000                                | OTHER INC 000000004                            | 05/20/2015             | 956.31           | 0.00 🔻        |  |  |
|                                           |                                                |                        | 10 968 968 15    | 19 968 968 15 |  |  |
|                                           |                                                |                        | 15,500,500.15    | 15,500,500.13 |  |  |
|                                           |                                                | Out o                  | of Balance: 0.00 |               |  |  |
| 2 📀 🖓 Ready   4   4   Page 1 of 1   ▶  ▶] |                                                |                        |                  |               |  |  |